# 2 入力中の文字をインターネットで検索

「検索機能」を使うと、検索プロバイダーのWebページを表示して、入力中の文字の意味 を調べたり、関連する情報を確認したりできます。 使用できる検索プロバイダーは、「インターネット検索」や「辞書検索」を始め、たくさんの 種類が用意されています。 ※インターネットに接続できる環境が必要です。

### 🚺 検索プロバイダーの追加

インターネットで検索を行う前に、検索するプロバイダーを追加します。 検索プロバイダーは、複数追加できます。 検索プロバイダーとして、辞書検索の「Weblio」を追加しましょう。

| ſ              | - 1124547(11)                                     |
|----------------|---------------------------------------------------|
|                | <ul> <li>         ・         ・         ・</li></ul> |
|                | 全角カタカナ(K)                                         |
|                | 全角英数(W)                                           |
|                | 半角力タカナ(N)                                         |
|                | 半角革数(F)                                           |
|                | 173758(1)                                         |
|                | IME パッド(P)                                        |
|                | 単語の登録(O)                                          |
|                | ユーザー辞書ツール(T)                                      |
|                | 追加辞書サービス(Y)                                       |
| 検索プロバイダーを追加(A) | 検索機能(S)                                           |
| 検索プロバイダーの設定(S) | 誤変換レポートを送信(V)                                     |
|                | プロパティ(R)                                          |
|                |                                                   |
|                | □-マ字入力 / かな入力(M) ・                                |
|                | 変換モード(C) ▶                                        |
|                | ///:=まま/ ▲ )                                      |
|                |                                                   |
|                | ▶ 🖓 🕪 🧦 15:58<br>2013/03/07                       |

- ① <u>あ</u>または <u>A</u>を右クリックします。
- ②《検索機能》をポイントします。
- ③**《検索プロバイダーを追加》**をクリックしま す。

 ブラウザーが起動し、《Microsoft IME 検索機能について》の画面が表示されます。
 ④《検索プロバイダーの追加》の《こちら》を クリックします。

《ユーザー提供の検索プロバイダファイル》
 の画面が表示されます。
 追加する検索プロバイダーを選択します。
 ⑤《辞書》の《Weblio検索》をクリックします。
 ※表示されていない場合は、スクロールして調整します。

の \* C III Microsoft IME 検索機能に... × Windows Vindowsを使ってみる ダウンロードと購入情報 使い方 サポート Microsoft IME 検索機能について ることができます。複数の検索プロバイダーを登録し、目的別に使い分 けることができます。また、XMLファイルで定義する ロバイダーの定義ファイルを作ることもできます。 n機能は、デ2クトゥブァのみ使用できます。 検索プロバイダーの追加 検索プロバイダーを追加するには、でたちを参照 検索プロバイダーの作成と公開 検索プロバイダー定義ファイルは、専門的な知識がない方でも簡単に作ることができます。社内ボータル上での検索などにもご活用ください。検索プロ ドイダー定義ファイルの作り方は、こちらをご覧ください。 e × (C) TN http://blogs.technet.com/b/ime/archive/20 P + C TN Blogs - IME - Site Home... × 利用したいファイルのリンクをクリックすると作成者の用意したページ(外部サイト)が間きますので、そ こからインストールしてください。  $\odot$ 新しくファイルを作られた方は、次の IME フォーラムのページでご紹介いただければ、簡勝このページに 追加していきます。作り方もこちらのページを参照してください。 http://acial.tachnet.microsoft.com/ForumIju-10/imig3010/thread/9006b86-1a36-4440-8447-35888340301a Search this blog
 O Search all blogs Tags 917 ファイル 作成者 Bug IME IME 2007 IME 2010 Microsoft IME2007 IME2010 MS MSIME PARS IN Office IME 2010 set W 10.2440 Weblio 検索 かな漢字変換 テスト 不具合 仮名 インターネット 10.0444 漢字変換 品質 問題 秋東ブロバイダ 辞書 ALC: NO Wikipedia 検索 辞書更新 あい 10.000 Hicrosoft Archive osoft September 2012 (2) June 2011 (1) AND IN 10 10 10 0(27日 秋田 

| 明したいファ                                 | マイルのリンクをクリックすると作成者の用意したべーう                                                                                                   | ジ(外部サイト)が開きますので、そ             |                                                     |
|----------------------------------------|----------------------------------------------------------------------------------------------------|-------------------------------|-----------------------------------------------------|
|                                        | the base of the second second                                                                                                | Arch Misbell, Billing and Min | Search TechNet with Bing                            |
| tDCフアイル<br>加していきま<br>tp://social.techn | VetFられころは、XXの IME フォーラムのページでと届<br>Eす。作り方もこちらのページを参照してください。<br>vet.microsoft.com/Forums/Ja-3P/imejp2010/thread/999dabfc-1a3d- | 44a9-84ef-295e8ba983/a        | Search this blog O Search all blogs                 |
| 917                                    | 7712                                                                                                    | 645                           | Tags                                                |
| インダーネット                                | Bing 検索                                                                                                    | Microsoft                     | BIG TIVE INCLOUD INCLUDE                            |
|                                        | Yahoo! RE                                                                                                    | PART PL                       | IME2007 IME2010 MS IVISIIVIE                        |
|                                        | Google MRF                                                                                                    | DAME OF                       | したのでの10 g1 Windows 8 オージンをあげる<br>わいたが位づかい協 オーランをあげる |
|                                        | The Search 検索エンジン 検索                                                                                                    | #442.24                       | パパネ決チ 変換 テスト 不具合 仮す<br>漢字変換 品質 問題 映画プロバイダ 辞書        |
|                                        | HetcheSearch HE                                                                                                    | Made Inc.                     |                                                     |
|                                        | Cook to WE                                                                                                    | mane mi                       | 計畫更新 進い                                             |
| 17 M                                   | Kotoberk 統第                                                                                                    | Microsoft                     | Archive                                             |
|                                        | Weblio Btll                                                                                                    | Microsoft                     | Santambar 2012 (2)                                  |
|                                        | Wikipedia 使用                                                                                                    | manic Do                      | June 2011 (1)                                       |
|                                        | Yahooi評畫 統面                                                                                                    | Page 24                       | November 2010 (1)                                   |
|                                        | Yahoo!回科事典 映影                                                                                                    |                               | and a second second second                          |
|                                        | 三省室 Web Dictionary(富丽訪典) 被用                                                                                                  |                               |                                                     |
|                                        | Weblio BKR                                                                                                    | ファイルを                         | 罰<(O) ┃                                             |
|                                        |                                                                                                    |                               |                                                     |

#### 通知バーに図のようなメッセージが表示され

#### ます。

⑥**《ファイルを開く》**をクリックします。

| 川したいファ                                 | イルのリンクをクリックすると作成者の用意したべ                                                                                             | ージ (外部サイト) が開きますので、                              | e search blogs                           |
|----------------------------------------|----------------------------------------------------------------------------------------------------|--------------------------------------------------|------------------------------------------|
| からインスト                                 | ールしてください。                                                                                                    |                                                  | Search TechNet with Bing                 |
| iしくファイル<br>加していきま<br>tp://social.techn | を作られた方は、次の IME フォーラムのページでご<br>す。作り方もこちらのページを参照してください。<br>et.microsoft.com/Forums/ja-JP/imejp2010/thread/999dablc-1a | 「紹介いただければ、随時このページに<br>13d-44a9-84ef-295e8ba983fa | Search this blog O Search all blogs Tage |
| タイプ                                    | ファイル                                                                                                    | 作成者                                              | IME IME 2007 IME 2010                    |
| С.                                     | Bing ME                                                                                                    | Microsoft                                        | INCORT INCOM NE MEINE                    |
|                                        | Yahoo! 根面                                                                                                    | Pallan                                           | IME2007 IME2010 MIS IVISIIVIE            |
|                                        | Goosle MIT                                                                                                    | DAME No.                                         |                                          |
| インターネット                                | The Starch 検索エンジン 検索                                                                                                | #ANC.Do                                          | がなたす女政 デスト 不見合 収石                        |
|                                        | MetchaSearch 被害                                                                                                    | Patro Ini                                        | 決于変換 品質 問題 検索プロバイダ 計画                    |
|                                        | Cook in ME                                                                                                    | mann mi.                                         | 辞書更新 憲い                                  |
|                                        | Kotobank RE                                                                                                    | Hicrosoft                                        | Archive                                  |
|                                        | Weblio 就能                                                                                                    | Microsoft                                        | September 2012 (2)                       |
|                                        | Wikipedia                                                                                                    | ####2.24                                         | June 2011 (1)                            |
|                                        | Yahoo!評量 收至                                                                                                    | Page 24                                          | November 2010 (1)                        |
|                                        | Yahoo! 百科事典 技图                                                                                                    |                                                  | October 2010 (1)                         |
|                                        | 三音室 Web Dictionary(當語時用).除用                                                                                         |                                                  |                                          |
|                                        | Weblo BE                                                                                                    | ファイルを開く(O)                                       | 10 (1)                                   |
|                                        | Hetapedia IRE                                                                                                    |                                                  | 0 (5)                                    |
|                                        | e-Words IT用語評具 検索                                                                                                   | In the second                                    | New York and 2000 (2)                    |

| 名前:     |                |                       |       |
|---------|----------------|-----------------------|-------|
| Weblio  | 辞書             |                       |       |
| 接続先:    |                |                       |       |
| http:// | www.weblio.jp/ | content/{searchTerms} |       |
| Micro   | soft IME の既定(  | D検索プロバイダーに設定する(N      | 4)    |
|         |                |                       | ·/    |
|         |                | ノロハ1ターの追加(A)          | キャンセル |

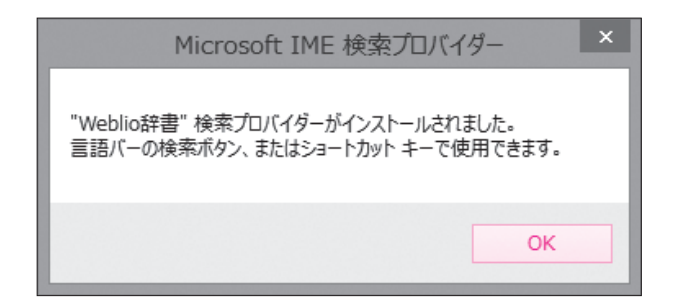

通知バーに図のようなメッセージが表示されます。 ※表示されない場合は、⑧に進みます。 ⑦**《ファイルを開く》**をクリックします。

《Microsoft IME 検索プロバイダーの追加》 ウィンドウが表示されます。 ⑧ 《プロバイダーの追加》 をクリックします。

図のようなメッセージが表示されます。 ⑨《OK》をクリックします。

※ × (閉じる)をクリックし、ブラウザーを閉じて おきましょう。

## 2 インターネット検索

文字を入力して確定する前に、
[Ctrl]+[F8]を押すと、追加したプロバイダーの検索結果の画面が表示され、すばやく情報を検索できます。

「Weblio」のWebページを表示して「さかもとりょうま」の情報を検索してみましょう。

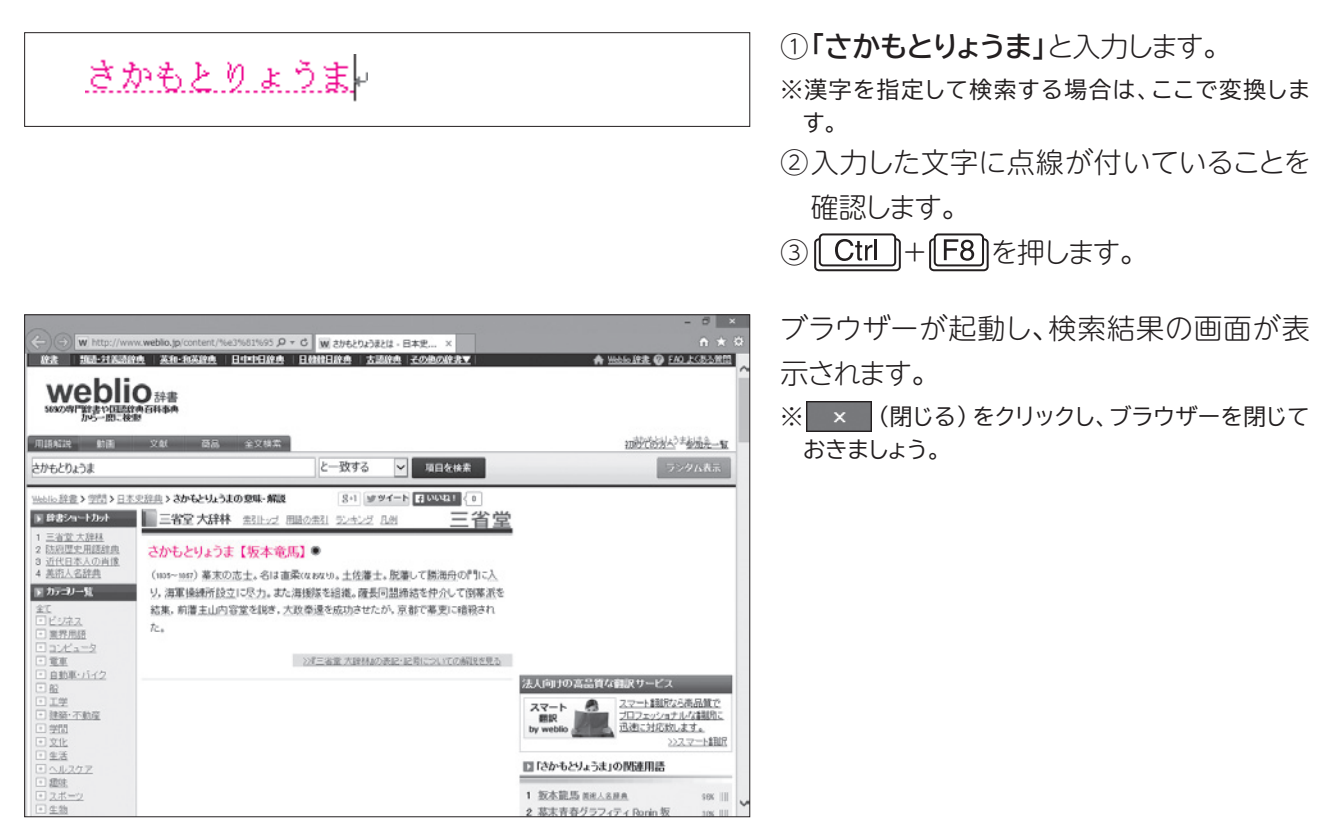

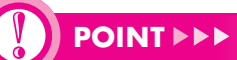

### 検索プロバイダーを指定して検索する

複数の検索プロバイダーを追加した場合は、文字を確定する前に
[Ctrl]+[F9]を押すと検索プロバイダーの一覧が表示され、選択できます。